メールテンプレートの設定方法

## メールテンプレートとは

メールの件名や本文などをひな形として登録することができ、複数の店舗で共有することができます。 また、メール内に表示する店舗名や担当者を自動挿入できる差し込み機能をご利用いただくと、店舗を問わずお使いい ただける共通のテンプレートを作成することが可能です。

例)楽天店サンクスメール、Yahooサンクスメール・・・ と作成してあった店舗数分のサンクスメールを、1つにまとめることができます。

【メリット1】:メールテンプレートの数は目的別の1パターンだけに! 作業場所をスッキリ整頓して、作業効率を上げましょう。

【メリット2】:追加店舗の出店がより簡単に! 出店店舗数を増やしても、メールテンプレートを作成する必要がありません。

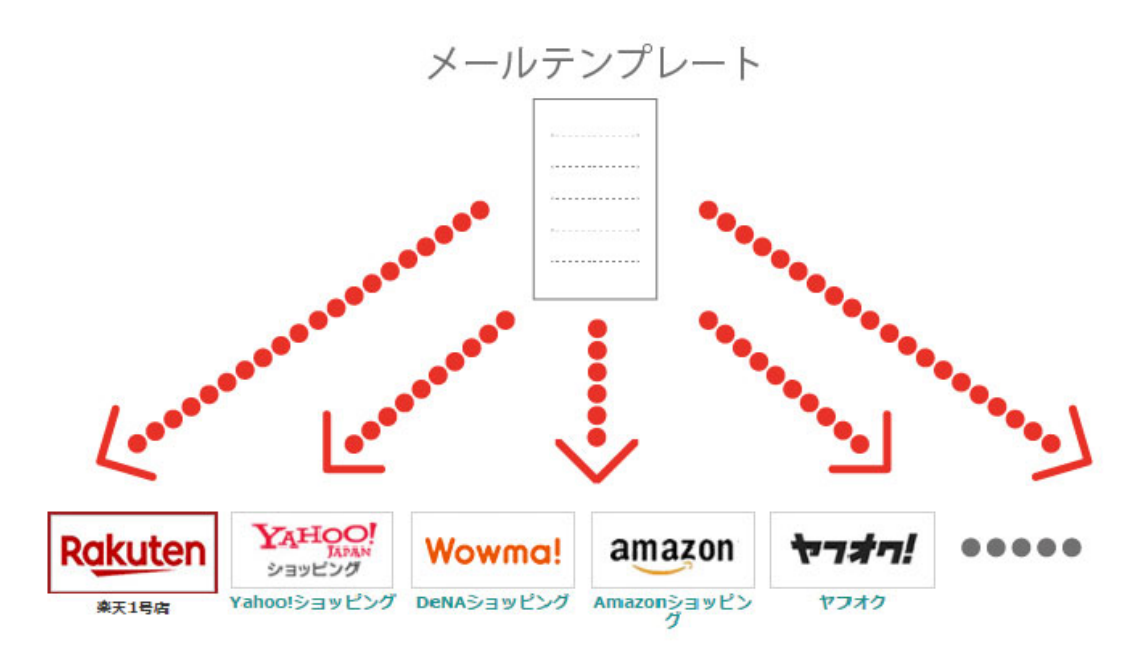

# メールテンプレートの新規作成方法

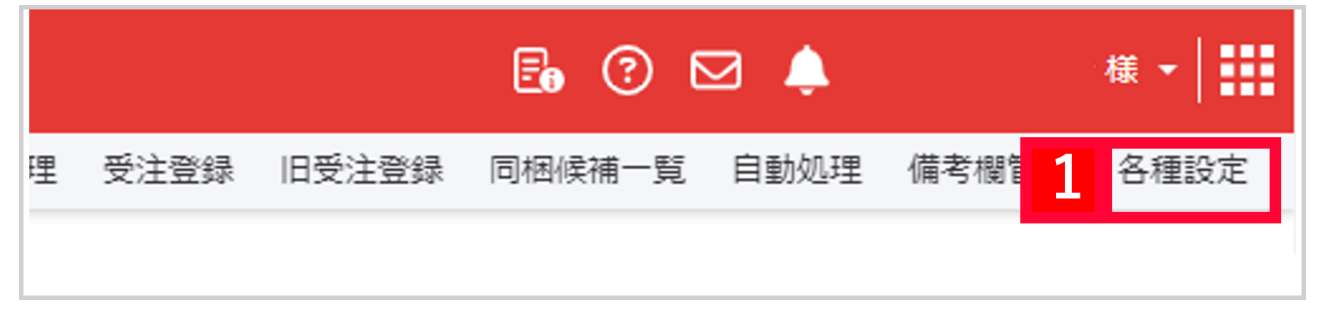

【1】GoQSystemヘログインし[各種設定]をクリックします。

| GoQSystem初期設定                                           |
|---------------------------------------------------------|
| ホーム 契約者情報 配送業者設定 モール選択 支払い方法 モール詳細設定 モー 2 オブション設定       |
| オプション設定<br>さらに便利にGoQSystemを使うための詳細な設定を行います。             |
| 共通設定<br>メールテンプレート設定<br>メールテンプレートの規築・追加を行います。            |
| <b>同梱設定</b><br>同梱の設定を行います。<br>リピーター設定<br>リピーターの設定を行います。 |
| <b>分割設定</b><br>注文分割時の送料や代引き手数料の設定を行います。                 |
| <b>支払い方法取り込みの変換設定</b>                                   |
| 配送業者設定                                                  |

### 【2】[オプション設定]をクリックします。 【3】[メールテンプレート設定]をクリックします

| 絞り辺                             | み検索                                                                        |                                                                              |              |    |                        |
|---------------------------------|----------------------------------------------------------------------------|------------------------------------------------------------------------------|--------------|----|------------------------|
|                                 |                                                                            |                                                                              |              |    |                        |
| モール                             | <b>इ</b> र्रेट 🗸                                                           |                                                                              |              |    |                        |
| カテゴリ                            | ●すべて ○サンクスメール                                                              | ○出荷のご案内 ○入金確認 ○その他                                                           | 1            |    |                        |
| 種類                              | ●すべて ○PC/携帯 ○PC                                                            | ○携帯                                                                          |              |    |                        |
| 件名                              |                                                                            |                                                                              |              |    |                        |
|                                 |                                                                            |                                                                              |              |    |                        |
|                                 |                                                                            | 表示を絞                                                                         | り込む          |    |                        |
| 一括奴                             | 1理                                                                         |                                                                              |              |    |                        |
|                                 |                                                                            |                                                                              |              |    |                        |
|                                 |                                                                            | Л                                                                            |              |    |                        |
| メールテ                            | シプレートの新規作成 新規作                                                             | <sub>成</sub> <u> </u>                                                        |              |    |                        |
| メールテ<br>チェック                    | シブレートの新規作成 新規作                                                             |                                                                              |              |    |                        |
| メールテ<br>チェック                    | シブレートの新規作成 新規作<br>りしたテンプレートを 一括で削                                          | m<br>成<br>1除する                                                               |              |    |                        |
| メールテ<br>チェック<br>表示ペー            | シブレートの新規作成 新規作<br>いたテンプレートを 一括で削<br>ジ(1ページ 50件)                            | F成 <b>4</b><br>川除する                                                          |              |    |                        |
| メールテ<br>チェック<br>表示ペー<br>1       | シブレートの新規作成 新規作<br>いしたテンプレートを 一括で削<br>ジ(1ページ 50件)                           | F成 4                                                                         |              |    | 表示順を整理する               |
| メールテ<br>チェック<br>表示ペー<br>1       | シブレートの新規作成 新規作<br>リしたテンブレートを 一括で削<br>ジ(1ページ 50件)                           | 成<br>」<br>除する<br>テンプレート名                                                     |              |    | 表示順を整理する               |
| メールテ<br>チェック<br>表示ペー<br>1<br>全部 | シブレートの新規作の<br>新規作<br>リしたテンプレートを 一括で前<br>ジ(1ページ 50件)<br>モール 種類              | 成<br>」<br>住<br>、<br>、<br>、<br>、<br>、<br>、<br>、<br>、<br>、<br>、<br>、<br>、<br>、 | 支払方法<br>配送業者 | 複製 | 表示順を整理する<br><b>表示順</b> |
| メールテ<br>チェック<br>表示ペー<br>1<br>全部 | シブレートの新規作成<br>新規作<br>りしたテンブレートを 一括で削<br>ジ(1ページ 50件)<br>そール 種類<br>◆ご注文承諾メール | 成<br>」除する<br>テンプレート名<br>れ<br>カテゴリ                                            | 支払方法<br>配送業者 | 復製 | 表示順を整理する<br>表示順        |
| メールテ<br>チェック<br>表示ペー<br>1<br>全部 | シブレートの新規作の<br>新規作<br>りしたテンブレートを 一括で削<br>ジ(1ページ 50件)<br>そこ注文承諾メール<br>PC / 抽 | 成     4       」除する     テンプレート名       「     カテゴリ       携帯     サンクスメール         | 支払方法<br>配送業者 | 複製 | 表示順を整理する<br>表示順<br>1   |
| ×ールテ<br>チェック<br>長示ペー<br>1<br>全部 | シブレートの新規作用<br>か規作<br>シしたテンプレートを 一括で削<br>ジ(1ページ 50件)                        | xxxxxxxxxxxxxxxxxxxxxxxxxxxxxxxxxxxx                                         | 支払方法<br>配送業者 | 複製 | 表示順を整理する<br>表示順<br>1   |

| メールテンプレートの編 | 属集                            |
|-------------|-------------------------------|
| テンプレート名 😡 🕺 |                               |
| メール種類 😧     | ○ 全 P C ・携帯 ● P C メール ○ 携帯メール |
| 受注状況 😧      | 全て <b>、</b>                   |
| 出店モール ❷     | 全て <b>、</b>                   |
| 支払い方法 🥑     | 全て ▼                          |
| 配送業者 ❷      | 全て v                          |

【5】メールテンプレートの編集の各項目を入力します。

テンプレート名:受注一覧画面や受注詳細画面で表示される店舗管理用のテンプレート名になります。 お客様には表示されません

メール種類:いずれかを選択してください。

全PC・携帯:PCのアドレス、モバイルのアドレスに同時にメールが送信できます。

GoQがどちらのアドレスか自動識別し、各メールテンプレートの内容が送信されます

PC**メール**: PCのアドレスで注文した方にメールが送信できます。

携帯メール:モバイルのアドレスで注文した方にメールが送信できます。

**受注状況**:選択したステータスにある受注のみにテンプレートが表示され、送信対象になります。

出店モール:選択したモールの受注のみにテンプレートが表示され、送信対象になります。 支払い方法:選択した支払い方法で購入されている受注のみにテンプレートが表示され、

送信対象になります。

**配送業者**:選択した配送業者の受注のみにテンプレートが表示され、送信対象になります。

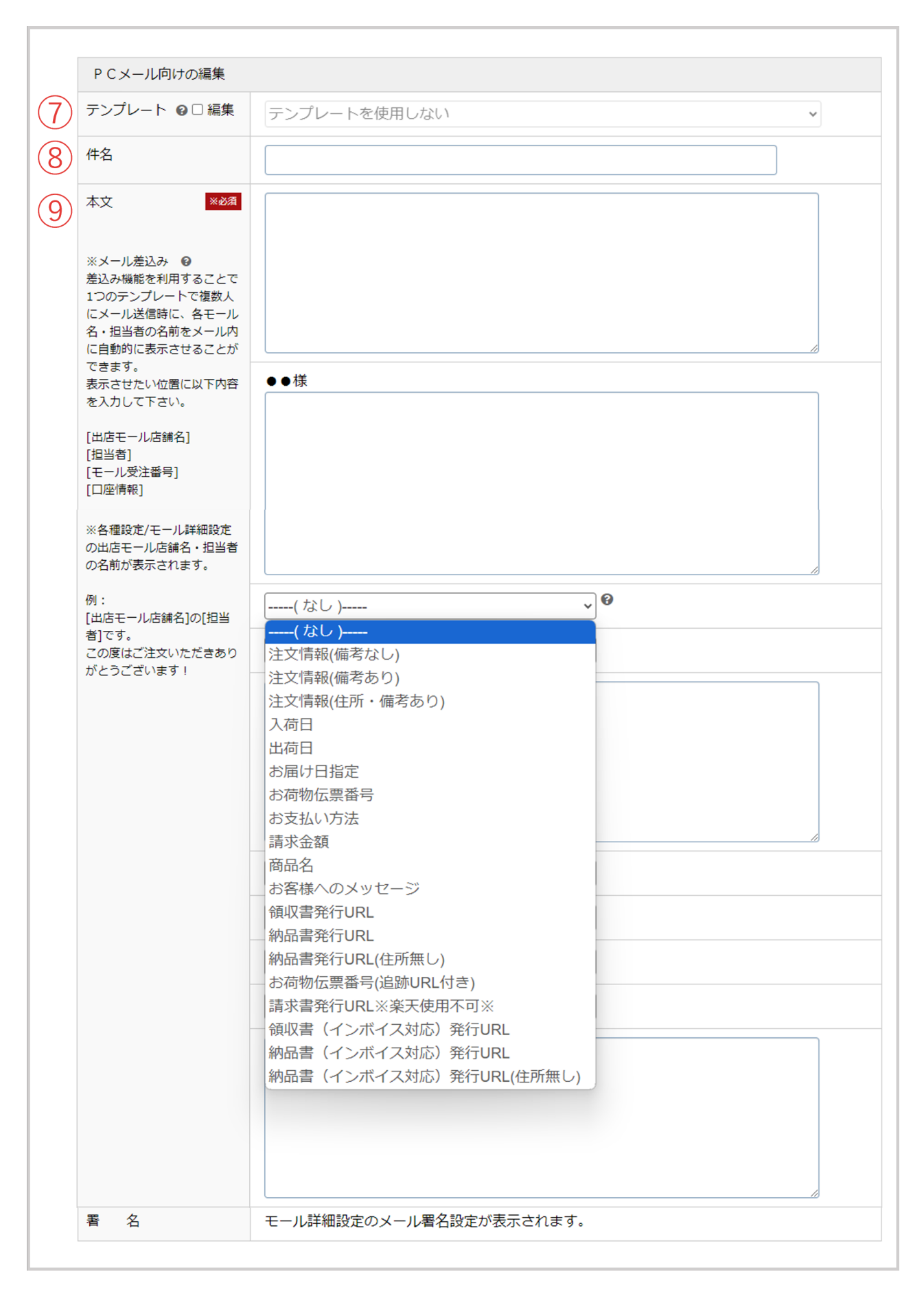

テンプレート: 『編集』にチェックをつけてプルダウンから既存のテンプレートを選択すると、
 対象のテンプレートを引用することが可能です。
 件名:実際に送信されるメールのタイトルです。
 本文:実際に送信されるメールの本文です。
 <差し込み可能な内容 >

- ・注文情報(備考なし)
- ・注文情報(備考あり)
- ・注文情報(住所・備考あり)
- ・入荷日
- ・出荷日
- ・お届け日時指定
- ・お荷物伝票番号
- ・お支払い方法
- ・請求金額
- ・商品名
- ・お客様へのメッセージ
- ・領収書発行URL
- ・納品書発行URL
- ・納品書発行URL(住所無し)
- ・お荷物伝票番号(追跡URL付き) ヤマト運輸・佐川急便・日本郵便・西濃運輸・福山通運に限る
- ・請求書発行URL 楽天使用不可
- ・領収書(インボイス対応)発行URL
- ・納品書(インボイス対応)発行URL
- ・納品書(インボイス対応)発行URL(住所無し)

下記差し込み機能を利用することで、モール詳細設定に登録している各モールの内容を差し込むことも出来ます。 [から]までをコピーして本文の表示したいところへ貼り付けすると、モール詳細設定の内容が表示されます。(件名で も有効です。) [出店モール店舗名] [担当者] [モール受注番号] [口座情報]

| メールカテゴリ |                                                                                                    |   |
|---------|----------------------------------------------------------------------------------------------------|---|
| メールカテゴリ | ● → サンクスメール ○ →出荷のご案内 ○ → 入金確認 ○ その他<br>メールカテゴリは管理上の分類で、送信されるメールに記載されるものではありません。<br>注文一覧表のメール送信項目で、それぞれの送信済みメールがアイコンで表示されます。 | 6 |
|         |                                                                                                    |   |

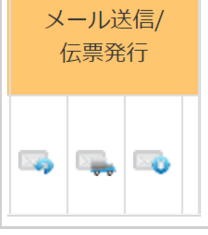

#### 【6】メールのカテゴリを設定します。

カテゴリを設定することで、受注一覧画面にてどのカテゴリのメールを送ったか表示できます。

|                 | □ 続けて次のテンプレート編集画面を開く<br>設定を保存する |
|-----------------|---------------------------------|
| メールテンプレートの設定に戻る |                                 |
|                 |                                 |

【7】[設定を保存する]をクリックしてください。

## <注意点>

• [5]

にて『全PC・携帯』を選択した場合、PCメール向けの編集、携帯メール向けの編集それぞれに入力する必要があります。 ・ ・既存のメールテンプレートを編集する場合は、【4】にて編集したいテンプレート名をクリックします。

### メールを送信する方法

一括でメールを送信する方法

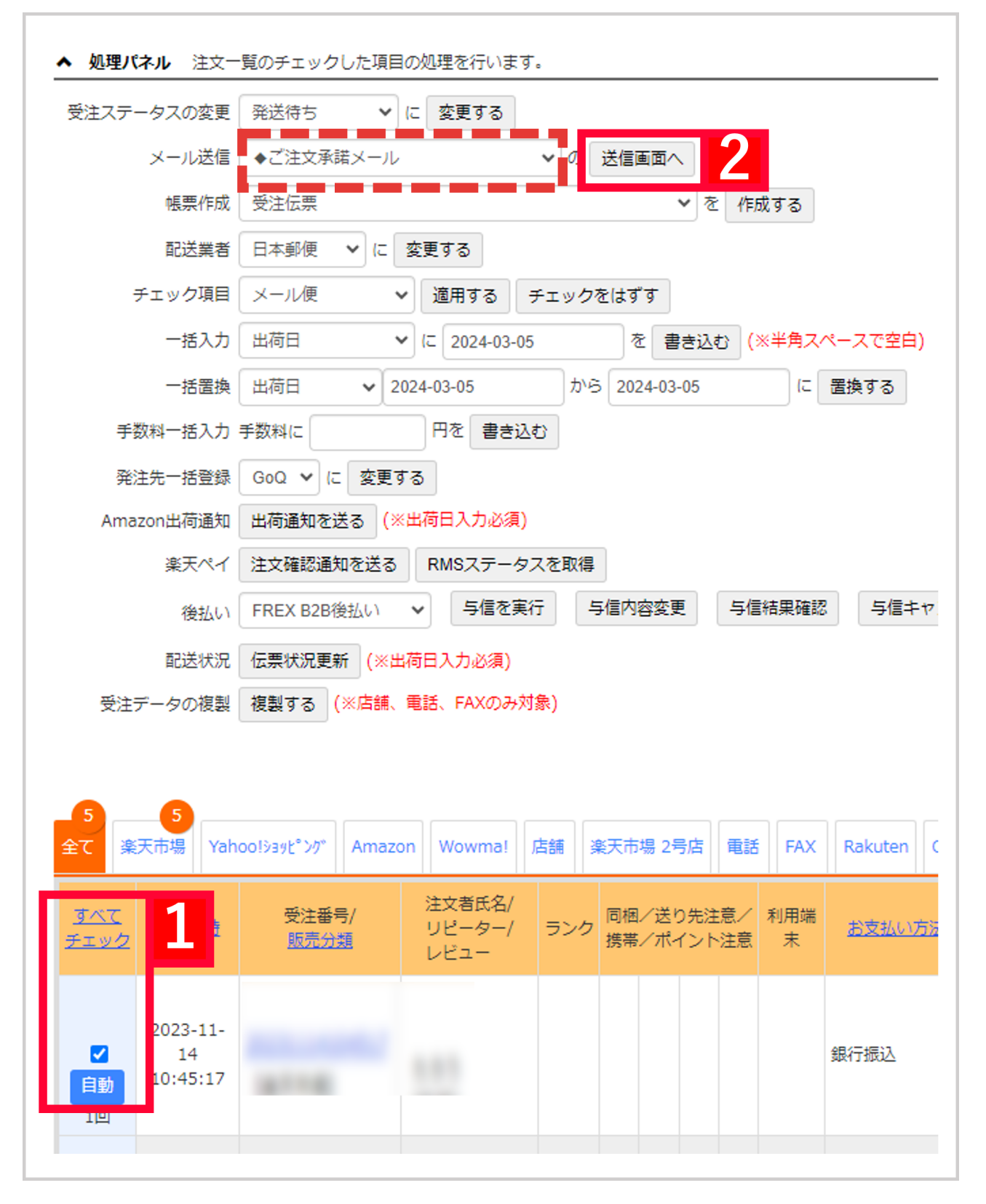

【1】メールを送りたい対象の受注にチェックを入れます。

【2】処理パネルのメール送信より送りたいメールテンプレートを選択し、送信画面へをクリックします。

| メールテンプレート選択         |                                                                                                    |
|---------------------|----------------------------------------------------------------------------------------------------|
| ▼入力項目の※印は入力必須       | 項目になります。                                                                                                    |
| テンプレート名             | ◆ご注文承諾メール                                                                                                    |
| メール種類               | PC/携帯用                                                                                                    |
|                     | PCメール向け                                                                                                    |
| 件名                  | ご注文ありがとうございます                                                                                                    |
| 本文 ※                |                                                                                                    |
| [出店モール店舗名]<br>[担当者] |                                                                                                    |
|                     | ●●様                                                                                                    |
|                     | 【ごくーしすてむ】です。<br>この度は当店をご利用いただきまして誠にありがとうございます。                                                                   |
|                     | 下記内容にてご注文承りましたのでご確認下さい。                                                                                          |
|                     | 商品発送の準備に取り掛からせて頂きます。<br>発送後、お問い合わせ番号等をご連絡致します。                                                                   |
|                     | 商品到着までもうしばらくお待ち下さい。                                                                                              |
|                     | 注文情報(住所・備考あり) ✓                                                                                                  |
|                     | 引用文選択肢(なし) ▼                                                                                                    |
|                     | 引用文選択肢(なし)     ✓       引用文選択肢(なし)     ✓       引用文選択肢(なし)     ✓       ✓     ✓                                     |
|                     | ※ご注文後のお客様のご都合による商品の変更・キャンセルは<br>お受けできませんのでご了承下さい。<br>(サイズ、カラー、スペック等変更がないようご注文前にご確認をお願い致します)<br>1. テスト送信 2. 本送信 3 |

【3】テンプレート内容に間違いなければ、送信をクリックします。

個別にメールを送信する方法

| 全て楽天市場Yahoolŷǎyt° Y/TAmazonWowma!店舗楽天市場 2号店電話FAXRakutenT注文者氏名/<br>リビーター/<br>レビューランク同梱/送り先注意/<br>携帯/ポイント注意利用端高支払い方T2023-11<br>1<br>10:45:1720231114104517I<br>ビーター/<br>レビューF局本I<br>東京AmazonY2023-11<br>10:45:1720231114104517I<br>ビーI<br>ビーF長FAmazonY2023-11<br>10:45:1720231114104517I<br>ビーI<br>ビーI<br>ビーFI<br>L<br>L <br< th=""><th>5</th><th>5</th><th></th><th></th><th></th><th></th><th></th><th></th><th></th><th></th><th></th></br<> | 5                  | 5                          |                                  |         |                          |    |         |                |            |          |              |
|----------------------------------------------------------------------------------------------------|--------------------|----------------------------|----------------------------------|---------|--------------------------|----|---------|----------------|------------|----------|--------------|
| すべて<br>チェック       注文日時       受注番号/<br>販売分類       注文者氏名/<br>リピーター/<br>レビュー       ランク       同梱/送り先注意/<br>携帯/ポイント注意       利用端       お支払い方         【       2023-11<br>14<br>10:45:17       20231114104517       1       -       -       -       -       -       -       -       -       -       -       -       -       -       -       -       -       -       -       -       -       -       -       -       -       -       -       -       -       -       -       -       -       -       -       -       -       -       -       -       -       -       -       -       -       -       -       -       -       -       -       -       -       -       -       -       -       -       -       -       -       -       -       -       -       -       -       -       -       -       -       -       -       -       -       -       -       -       -       -       -       -       -       -       -       -       -       -       -       -       -       -       -       -       -       -       -       -       -       -       -       <                                                                                                    | 全て楽                | 天市場 Yah                    | oo!ショッピング                        | Amazon  | Wowma!                   | 店舗 | 楽天市     | 場 2号店          | 電話         | FAX      | Rakuten      |
| <ul> <li>2023-11-<br/>14<br/>10:45:17</li> <li>20231114104517</li> <li>銀行振込</li> </ul>                                                                                                    | <u>すべて</u><br>チェック | <u>注文日時</u>                | 受注番 <sup>号</sup><br><u>販売分</u> 録 | 亏/<br>姐 | 注文者氏名/<br>リピーター/<br>レビュー | ラン | ク<br>携帯 | /送り先注<br>/ポイント | 注意/<br>▶注意 | 利用端<br>末 | <u>お支払い方</u> |
|                                                                                                    | ✔<br>自動<br>1回      | 2023-11-<br>14<br>10:45:17 | <u>202311141</u>                 | 04517   | 1                        |    |         |                |            |          | 銀行振込         |

## 【1】対象の受注の受注番号をクリックします。

| 詳綱情報 | 洋綱情報                |  |  |  |  |  |  |
|------|---------------------|--|--|--|--|--|--|
|      |                     |  |  |  |  |  |  |
| 受注番号 | 20231114104517 [新規] |  |  |  |  |  |  |
| 販売店舗 | 楽天市場 (000-087)      |  |  |  |  |  |  |
| 注文日時 | 2023-11-14 10:45:17 |  |  |  |  |  |  |
|      |                     |  |  |  |  |  |  |

### 【2】メール送信をクリックします。

| メールテンプレート選択              |            |       |         |
|--------------------------|------------|-------|---------|
|                          | テンプレート名    | メール種類 | メールカテゴリ |
| ◆ご注文承諾メール 5              |            | 全て    | サンクスメール |
| <u>発达メール(WEB観収書・納品</u> 書 | <u>付き)</u> | 全て    | 発送のご案内  |
| 戻る                       |            |       |         |

【3】送りたいメールテンプレート名をクリックします。

| メール送信        |     |                                                                                                    |
|--------------|-----|----------------------------------------------------------------------------------------------------|
| ▼入力項目の※印は入力。 | 必須功 | 頁目になります。                                                                                                    |
| メール送信        |     |                                                                                                    |
| テンプレート名      | *   | <ul> <li>◆ご注文承諾メール</li> </ul>                                                                                                    |
| メール種類        |     |                                                                                                    |
| 件名           |     | ご注文ありがとうございます                                                                                                    |
| From         |     |                                                                                                    |
| то:          |     |                                                                                                    |
| cc :         | *   |                                                                                                    |
| 本文           | *   |                                                                                                    |
|              |     | 様         【       ① です。<br>この度は当店をご利用いただきまして誠にありがとうございます。         下記内容にてご注文承りましたのでご確認下さい。         商品発送の準備に取り掛からせて頂きます。         発送後、お問い合わせ番号等をご連絡致します。         商品到書までもうしばらくお待ち下さい。         【         【         (*ご注文後のお客様のご都合による商品の変更・キャンセルは<br>お受けできませんのでご了承下さい。         (*ご注文後のお客様のご都合による商品の変更・キャンセルは<br>お受けできませんのでご了承下さい。         (* ご注文後のお客様のご都合による商品の変更・キャンセルは<br>まつ。         第二注文後のお客様のご都合による商品の変更・キャンセルは<br>市営けできませんのでご了承下さい。         (* ご注文後のお客様のご都合による商品の変更・キャンセルは<br>まつ。         第二注意は、2000年のまでは、         (* ご注文後のお客様のご都合による商品の変更・キャンセルは<br>市会社、         (* ご注文後のお客様のご都合による商品の変更・キャンセルは<br>まつ。         (* ご注文後のお客様のご都合による商品の変更・キャンセルは<br>まつ。         (* ご注文後のお客様のご都合による商品の変更・キャンセルは<br>まつ。         (* ご注文後のお客様のご都合による商品の変更・キャンセルは<br>まつ。         (* ご注文後のお客様のご都合による商品の変更・キャンセルは<br>まつ。         (* ご注文後のお客様のご都合による商品の変更・キャンセルは<br>まつ。         (* ご注文後のお客様のご都合による商品の変更・キャンセルは<br>まの意味をお願い致します) |

1. テスト送信 2. 本送信 3. プレビュー

4

【4】間違いなければ、送信をクリックします。

メールの表示設定変更方法

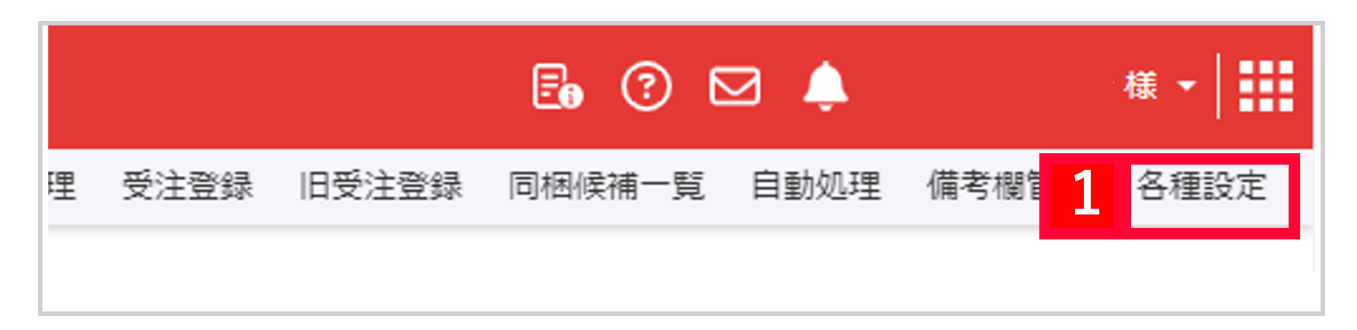

### 【1】[各種設定]をクリックします。

| GoQSystem <b></b> 都 | <b>刃期設定</b>                       |                              |           |         |          |             |          |
|---------------------|-----------------------------------|------------------------------|-----------|---------|----------|-------------|----------|
| <u> </u> ተ - ム      | 契約者情報                             | 配送業者設定                       | モール選択     | 支払い方法   | モール詳細設定  | τ- <b>2</b> | オプション設   |
|                     |                                   |                              |           |         |          |             |          |
| TE                  | オプシ                               | ョン設定                         |           |         |          |             |          |
|                     | さらに便利                             | IにGoQSystemを使                | うための詳細な設定 | 定を行います。 |          |             |          |
|                     |                                   |                              |           |         |          |             |          |
|                     |                                   |                              |           |         |          |             |          |
| 天通                  | 色設定                               |                              |           |         |          |             |          |
| ע-א                 | ルテンプレート設定                         | 2                            |           |         |          |             |          |
| 受注                  | レテンプレートの編集・追加を<br>ステータスの設定        | 行います。                        |           |         |          |             |          |
| ステー                 | - タスの編集・追加・並び替え                   | 、検索表示タイプの変更を行                | ういます。     |         |          |             |          |
| 同梱                  | 設定                                |                              |           |         |          |             | $\frown$ |
|                     |                                   |                              |           |         |          |             |          |
| 配送                  | 実 取り込みの変換<br>調査との配送業者と、本シスラ       | <b>奥大江</b><br>Fムの配送業者の関連付けを行 | ういます.     |         | $\smile$ | $\smile$    |          |
| モリ                  | ア則配送条件設定                          | きを行います。                      |           |         |          |             |          |
| 配送                  | 状況変換設定                            |                              |           |         |          |             |          |
| 表示                  | 設定 2                              |                              |           |         |          |             |          |
| 表示                  | の設定を行います                          |                              |           |         |          |             |          |
| 追加                  | <b>モール・オブショ</b> )<br>モールの申請を行います。 | ンの甲請                         |           |         |          |             |          |
| カス                  | タムCSV設定                           |                              |           |         |          |             |          |
|                     |                                   |                              |           |         |          |             |          |

#### 【2】[オプション設定]をクリックします。 【3】[表示設定]をクリックします

| メール           |                                                          |
|---------------|----------------------------------------------------------|
| 1 管理番号 @      | ○ 表示する ● 表示しない                                           |
| 2 お届け日指定 ❷    | <ul> <li>         ・お届け日         ・○ お届け日時     </li> </ul> |
| 3 お届け日指定項目名 ❷ | [お届け日指定]                                                 |
|               |                                                          |

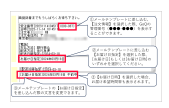

【4】メールの表示設定を変更した場合、画面最下部[更新]をクリックして保存を行ってください。